## Updating/Upgrading QUADOA® Optical CAD License

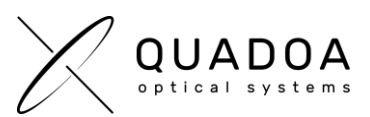

# **STEP A:** Creating Customer to Vendor File (\*.C2V) for sending License information to QUADOA<sup>®</sup>

#### **General Information:**

For Hardware License with USB-Dongle: Connect the USB Protection License Dongle that you want to update to a computer on which QUADOA<sup>®</sup> is installed.

For Soft Licenses: The following steps must be performed on the computer or server where the QUADOA<sup>®</sup> license is installed.

- 1. Open the Sentinel Admin Control Center (ACC) by typing in the browser http://localhost:1947/
- In the Sentinel Keys Tab search for the Vendor ID 91313 and your personal QUADOA<sup>®</sup> Key ID. There on the very right side click on C2V, to generate the C2V-file.

| ← → C O localhost:1947 Lint_/devices.html |                                         |                  |          |  |                 |  |               |         |          |                                     |
|-------------------------------------------|-----------------------------------------|------------------|----------|--|-----------------|--|---------------|---------|----------|-------------------------------------|
| Sentinel Admin Control Center             |                                         |                  |          |  |                 |  |               |         |          |                                     |
|                                           | Sentinel Keys Host Name: laptop-Smc51uo |                  |          |  |                 |  |               |         |          |                                     |
| Sentinel Keys                             | Location                                | Vendor           | Key ID   |  | Кеу Туре        |  | Configuration | Version | Sessions | Actions                             |
| Products                                  | Local                                   | 91313<br>(91313) | 10400440 |  | Sentinel HL Pro |  | Driverless    | 6.07    |          | Products Features Sessions Blink on |
| Features                                  |                                         |                  |          |  |                 |  | 1-12   Next>  | ]       |          |                                     |
| Sessions                                  |                                         |                  |          |  |                 |  |               |         |          |                                     |
| Update/Attach                             |                                         |                  |          |  |                 |  |               |         |          |                                     |
| Access Log                                |                                         |                  |          |  |                 |  |               |         |          |                                     |
| Configuration                             |                                         |                  |          |  |                 |  |               |         |          |                                     |
| Diagnostics                               |                                         |                  |          |  |                 |  |               |         |          |                                     |

- 3. Send the C2V file to a QUADOA® representative to update your QUADOA® license.
- 4. Wait for the update-file that you will get from QUADOA<sup>®</sup>. Once you received the update file, continue with STEP B on the next page for updating your license.
- → Continue on next page with STEP B to run update file

### Updating/Upgrading QUADOA<sup>®</sup> Optical CAD License

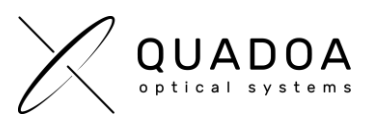

**STEP B:** Importing Vendor to Customer file (\*.V2C) to update the QUADOA<sup>®</sup> License on end user's machine

#### **General Information:**

**For Hardware License with USB-Dongle:** Connect the same USB Protection License Dongle as in STEP A that you want to update to a computer on which QUADOA<sup>®</sup> is installed.

**For Soft Licenses:** The following steps must be performed on the same computer or server as in STEP A.

- 5. Open the Sentinel Admin Control Center (ACC) by typing in the browser http://localhost:1947/
- In the ACC click on the Update/Attach tab and select the Update-V2C-File which was sent to you by QUADOA<sup>®</sup>.

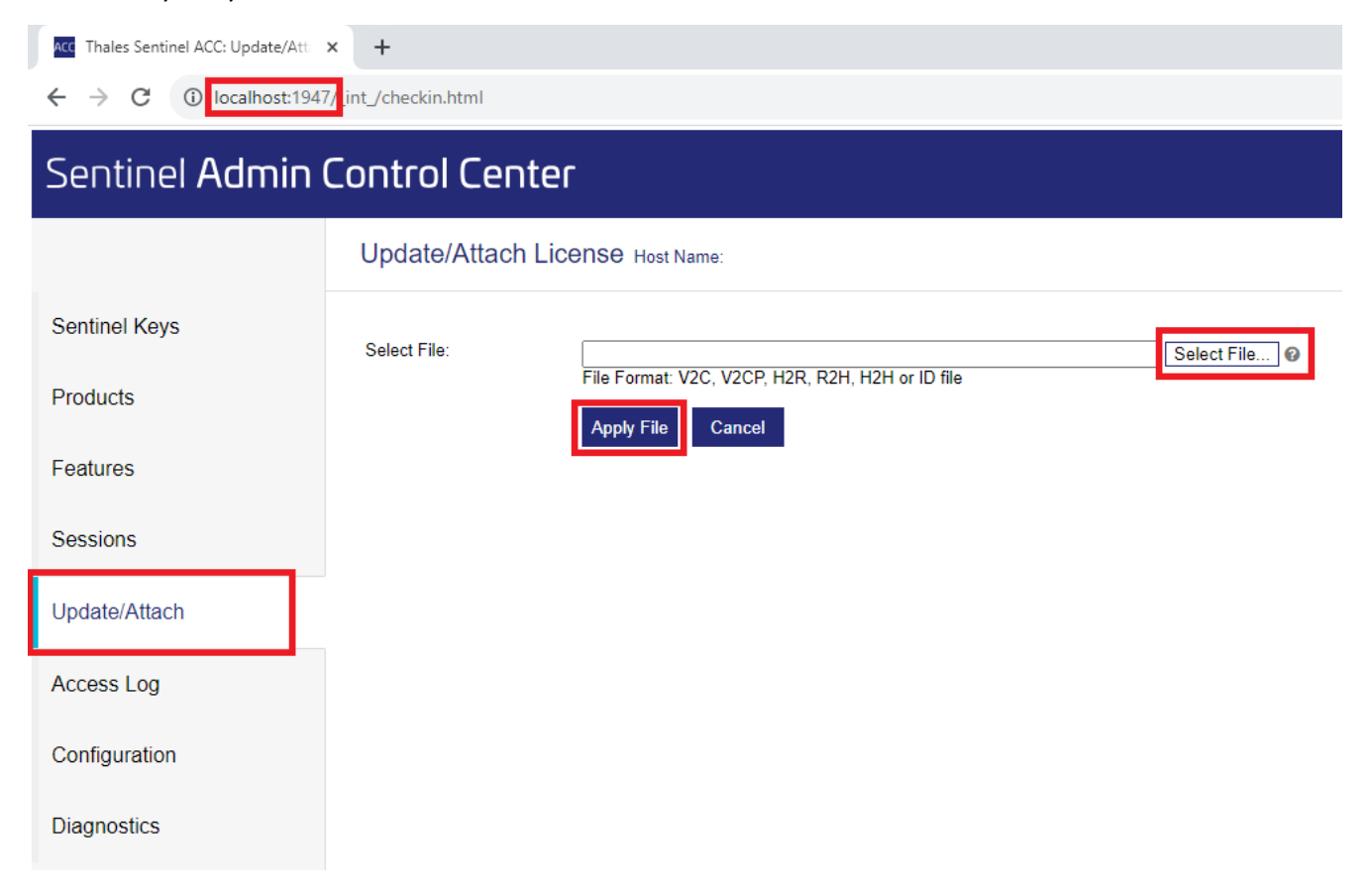

7. Click on Apply File, to update the USB-Dongle / computer / server with the QUADOA<sup>®</sup> license update. A message will show up, that the update of the QUADOA<sup>®</sup> license was successful.